## Accessing Your Virtual Application from an Apple iPhone/iPad

Prerequisites: Apple iPhone or iPad • Internet connection

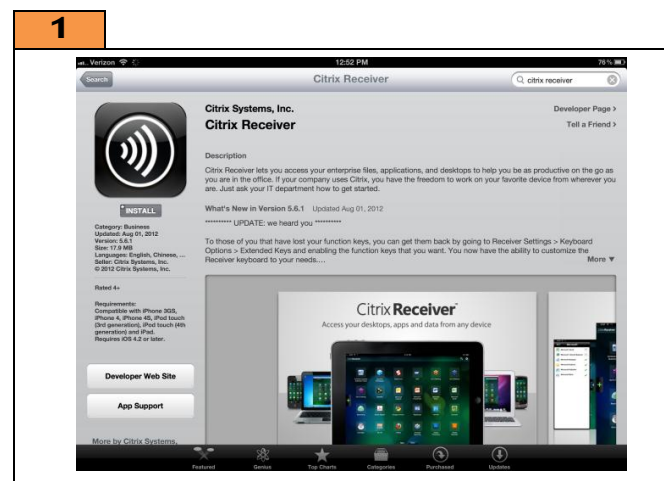

**Open** Apple App Store and **install** the application "Citrix Receiver" by Citrix Systems, Inc.

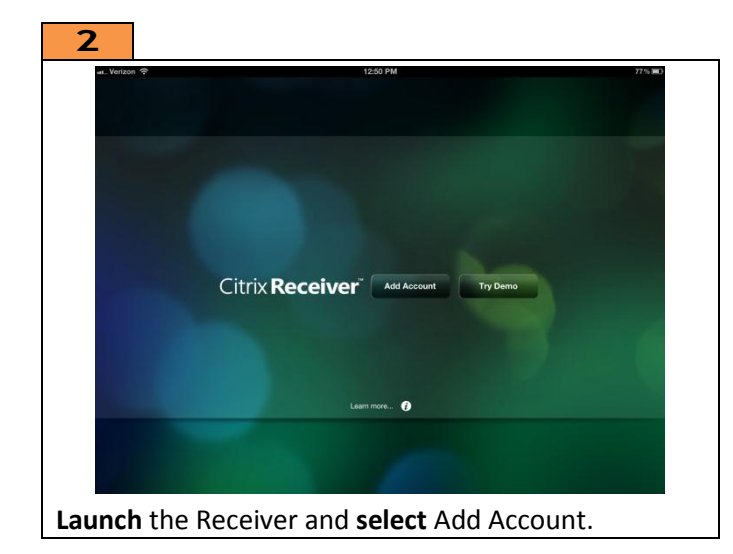

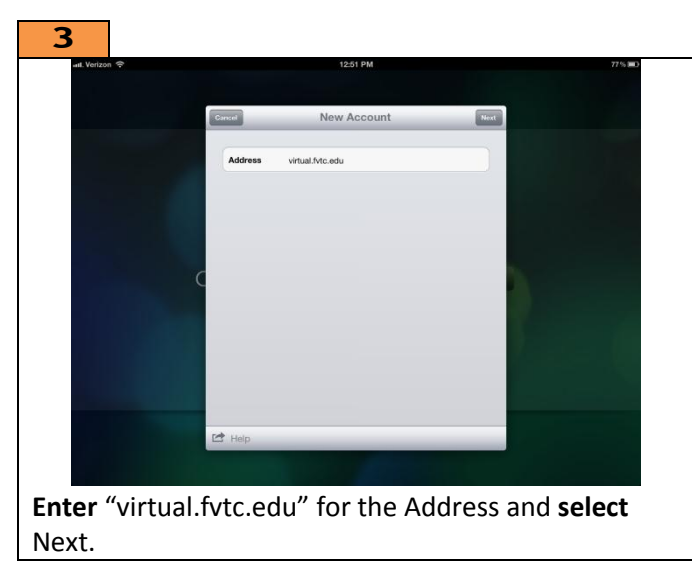

| att. Verizon 🤶 | 12:51 PM    |                        |       | 76 % 📖 |
|----------------|-------------|------------------------|-------|--------|
|                |             |                        |       |        |
|                | Carsed      | Verified               | Sare  |        |
|                | Address     | https://www.alfate.adu |       |        |
|                | Description | Fvtc Virtual Apps      |       |        |
|                | Username    | usemame                |       |        |
|                | Password    | •••••                  |       |        |
|                | Domain      | fvtc                   | 100 C |        |
|                |             |                        |       |        |
|                |             |                        |       |        |
|                |             |                        |       |        |
|                |             |                        |       |        |
|                |             |                        |       |        |
|                | -           |                        |       |        |
|                | 🗠 Help      |                        |       |        |

**Enter** your Username (Student ID) and password, **enter** "fvtc" for the domain, and **select** Save to continue.

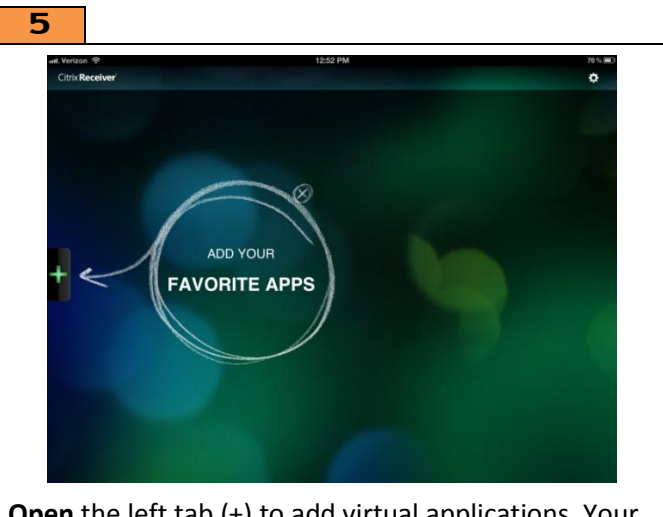

**Open** the left tab (+) to add virtual applications. Your choices will vary based on the classes you are currently enrolled in. Contact your instructor if you do not see your application.

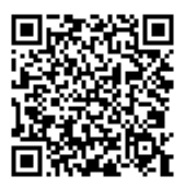

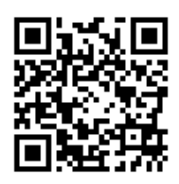

Download App

Help!